## 🌄 宏權科技差勤系統出差單附件後補操作手冊

前言:因出差時為臨時出差公文資料尚未拿到,但需先送出其出差單,但沒有附件因此需事 後補送證明文件,經由此一操作手冊來協助同仁如何上傳操作。

## 1. 請至①差勤系統->②基本勤隋查詢->③個人差假紀錄查詢

| <ul> <li>              ☆ 教育部國民及學前教育署             茶小美恋好 [PEMIS_TEST]      </li> <li>             ☆              ☆</li></ul> |                                                               | 夏<br>查詢 - 個人忘劇查詢 - 個人補休查詢 - 個人銷化 | 起錄」                                                                        | ● ● ● ● ● ● ● ● ● ● ● ● ● ● ● ● ● ● ● |
|----------------------------------------------------------------------------------------------------|---------------------------------------------------------------|----------------------------------|----------------------------------------------------------------------------|---------------------------------------|
|                                                                                                    |                                                               |                                  |                                                                            |                                       |
| 2. 經上一步驟進到                                                                                                    | 個人差假紀錄查詢後                                                     | ,請先將其需 <b>1</b> 查                | 询區間調整為要                                                                    | 查詢的時間,再                               |
| 來將其要查詢的                                                                                                    | 2假別名稱勾選,若>                                                    | 不勾選的話系統的                         | 預設值為全數帶                                                                    | 入查詢,以上全                               |
| 都選取並勾選完                                                                                                    | 成後請點選8確定進行                                                    | 行查詢。                             |                                                                            |                                       |
| 差勤系統/基本勤惰查詢/個人差假紙<br>個人差假紀錄                                                                                                | l錄                                                            |                                  |                                                                            |                                       |
|                                                                                                    | mm(口期校士 VV mm dd)                                             |                                  |                                                                            |                                       |
| 查詢區間<br>結束日期 106-01-01                                                                                                    | (日期格式,YY-mm-dd)                                               | 簽核狀況 ☑ 送審中 🛛                     | ≥ 已簽核 ≥ 退回 ≥ 銷假中 □ 取消                                                      |                                       |
| 2 □ 公假(無差旅費)                                                                                                    | ■休假 ■慰勞假 ■                                                    | 事假 病假                            | ■婚假 ■ 喪假                                                                   | ■娩假                                   |
|                                                                                                    |                                                               | 生理假(不併入病假)    生理假                |                                                                            |                                       |
| □ 順別治 構 □ 1 世 地 伸 体 の 1 起 ま の                                                                                              | 加坡開休 或長服務減少到堆<br>可封定保 目前の 目前の 目前の 目前の 目前の 目前の 目前の 目前の 目前の 目前の |                                  | <ul> <li>□ 五一方町町</li> <li>□ 原仕氏威特荼儀</li> <li>□ 単美</li> <li>□ 小単</li> </ul> | ■ 災防服<br>■ 場時骨額市努合保                   |
| □出國請假單                                                                                                    | □孔子誕辰紀念日補休 □光復節補休 □                                           | 蔣公誕辰紀念日 ■國父誕辰紀念日                 | <ul> <li>□ 行憲紀念日 ■ 產檢假</li> </ul>                                          | ■ 例假或寒暑假                              |
|                                                                                                    | 3                                                             | 確定取消                             |                                                                            |                                       |
|                                                                                                    | -                                                             |                                  |                                                                            |                                       |

3. 經上一步驟查詢出來後,請點選要上傳附件的那張假後方 1 附件功能鍵 2 進入上傳。

| <b>差勤系統/基本</b> 個人差假紀錄條件 | <b>勤惰查詢 / 個人</b><br>#查詢:106-01-01 | 差 <b>假紀錄</b><br>~106-04-14 |        |                                    |      |      |      |                      | 請選擇列印 | 或下載 | •  | 執行 |
|-------------------------|-----------------------------------|----------------------------|--------|------------------------------------|------|------|------|----------------------|-------|-----|----|----|
| 單位                      | 職稱                                | 姓名                         | 假別     | 差假日期                               | 共計   | 事由   | 地點   | 備註                   | 簽核狀況  | 檢視  | 附件 | 銷假 |
| 系統部門                    | 營養師                               | 蔡小美                        | 出差(公差) | 106-03-08 08:00<br>106-03-08 17:10 | 1日0時 | test | test | 縣 <mark>(</mark> 市)內 | 已簽核   | 補登  |    | ۵  |
| ■出差:1日0時                |                                   |                            |        |                                    |      |      |      |                      |       | (1) |    |    |
|                         |                                   |                            |        |                                    | 回上一  | 一頁   |      |                      |       | -   |    |    |

## 4. 經上一步驟後請點選, ●選擇檔案來進行下一步驟。

| 差勤系統/基本勤惰查詢/個人差假紀錄 附件上傳 |                                              |    |      |  |  |
|-------------------------|----------------------------------------------|----|------|--|--|
|                         |                                              |    |      |  |  |
| 單位                      | 系統音問門                                        | 職稱 | 營養師  |  |  |
| 姓名                      | 蔡小美                                          | 假別 | 出差   |  |  |
| 起訖時間                    | 106-03-08 08:00~106-03-08 17:10 共計1日0時       | 事由 | test |  |  |
| 1 附件上傳                  | 選擇檔案 未選擇任何檔案<br>選擇檔案 未選擇任何檔案<br>選擇檔案 未選擇任何檔案 |    |      |  |  |
|                         | <u>上</u> 译                                   | [] |      |  |  |

 5. 接下來找到您放要上傳的附件位置,以下圖為例:我檔案放置的位置是在❶桌面,找到 我要上傳的檔案名為❷上課檔,點選檔案之後請點選❸開啟或開啟舊檔來進行開啟。

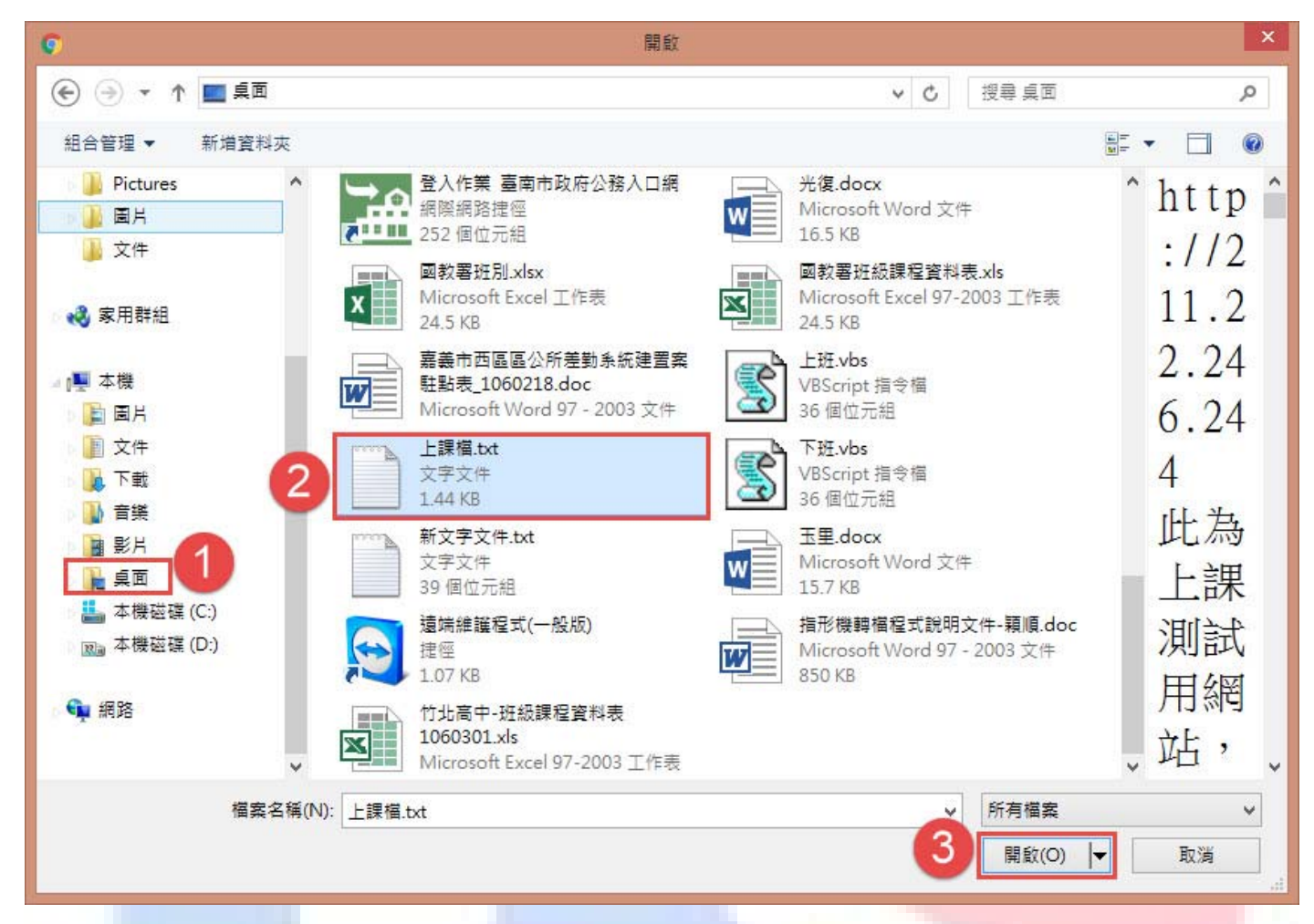

 經上一步驟您會看到您要上傳的檔案系統已幫您選入如下●上課檔,再來請點選❷上傳 來進行上傳。

| 差勤系統 / 基本勤惰查詢 / 個人差假紀錄 附件上傳 |                                               |           |      |  |  |  |
|-----------------------------|-----------------------------------------------|-----------|------|--|--|--|
| 單位                          | 系統部門                                          | 職稱        | 營養師  |  |  |  |
| 姓名                          | <b>蔡小美</b>                                    | 假別        | 出差   |  |  |  |
| 起訖時間                        | 106-03-08 08:00~106-03-08 17:10 共計1日0時        | 事由        | test |  |  |  |
| 附件上傳                        | 選擇檔案<br>上課檔 txt<br>選擇檔案<br>未選擇任何檔案<br>上譯<br>2 | विम्यद्वे |      |  |  |  |

## 經以上步驟完成後您就會看到您要上傳的附件檔出現如下圖所示①附檔1的地方,這就 代表您已上傳完成。

差勤系統/基本勤惰查詢/個人差假紀錄 附件上傳

| 單位   | 系統部門                                                    | 職稱 | 營養師  |  |  |  |
|------|---------------------------------------------------------|----|------|--|--|--|
| 姓名   | 蔡小美                                                     | 假別 | 出差   |  |  |  |
| 起訖時間 | 106-03-08 08:00~106-03-08 17:10 共計1日0時                  | 事由 | test |  |  |  |
| 1    | 1     防擋1:20170321114303 上課檔:txt       選擇檔案     未選擇任何檔案 |    |      |  |  |  |
| 附件上傳 | 選擇檔案 未選擇任何檔案                                            |    |      |  |  |  |
|      | 選擇檔案 未選擇任何檔案                                            |    |      |  |  |  |
|      | 上傳                                                      |    |      |  |  |  |

回上一頁

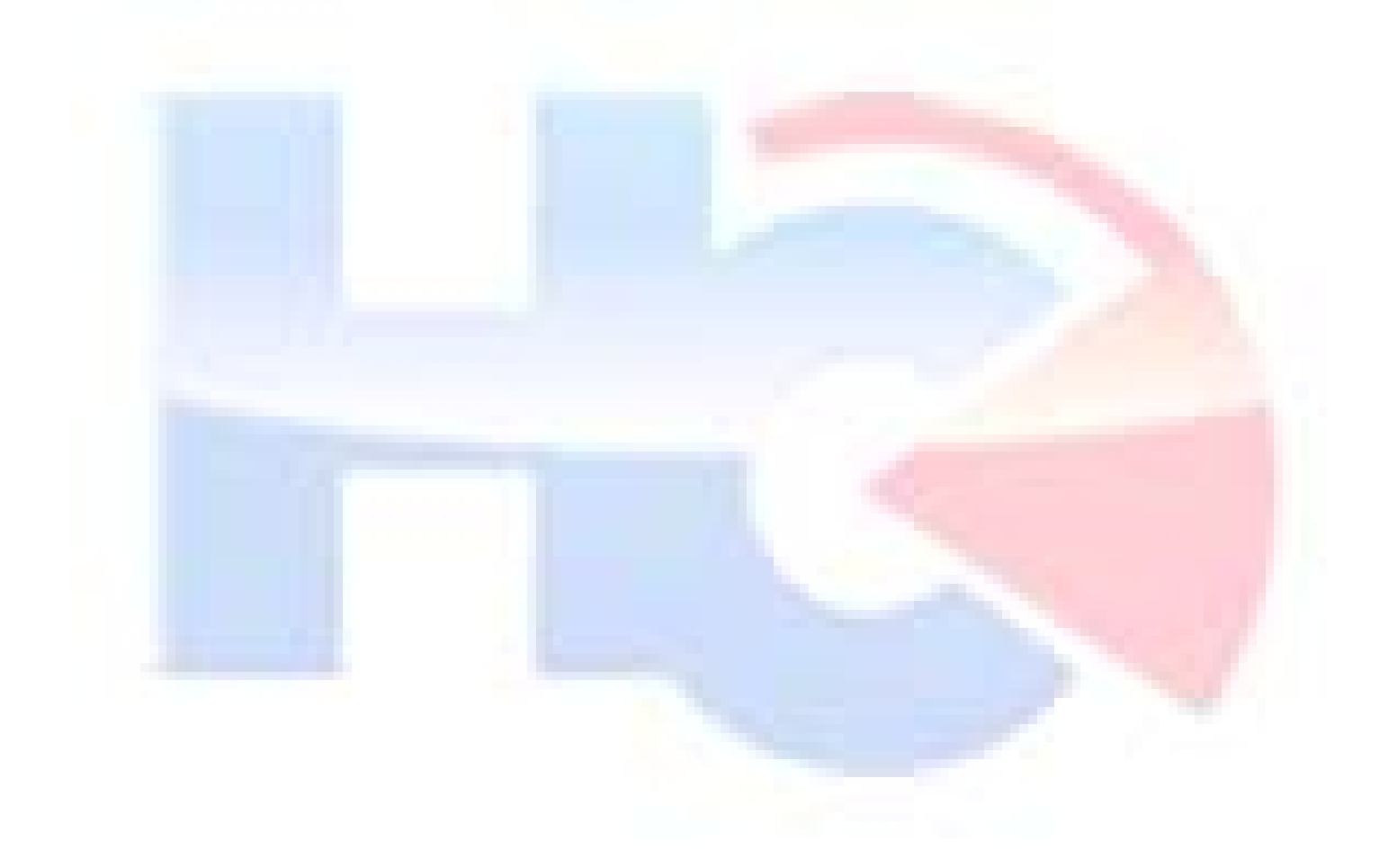